**Board of Education (School District 47)** 4351 Ontario Avenue Powell River, BC V8A 1V3 Canada sd47.bc.ca • 604 485 6271

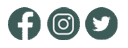

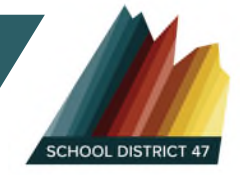

## Esikidz – Logging in and setting up schedules

**Step 1**: Go to esikidz.com and access the parent portal. The parent portal is easier to use with SD 47 child care than the parent app.

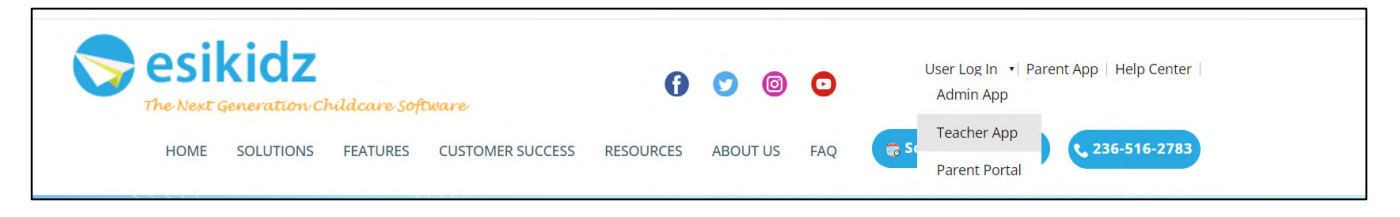

**Step 2**: Once your click on the parent portal you will see a screen like this. It is okay if you don't have a password. Start with "Forgot Password"

| 📚 esikidz                                         | 😽 esikidz                                                        |
|---------------------------------------------------|------------------------------------------------------------------|
| Email                                             |                                                                  |
| abc@gmail.com                                     | Enter the email and we will send you the reset<br>password link. |
| Password                                          | Email                                                            |
| ······ 🔊                                          | abc@gmail.com                                                    |
|                                                   | We couldn't find your Esikidz account.                           |
| V I'm not a robot<br>reCAPTCHA<br>Privacy - Terms | Continue                                                         |
| Remember Me Forgot Password?                      |                                                                  |
| Log in                                            | Back to Login                                                    |
|                                                   |                                                                  |

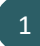

**Step 3**: After you logged in the portal, please click 'View' button on the Attendance Schedule area.

| Welcome to Esikidz Parent                                                                                                    |      |
|----------------------------------------------------------------------------------------------------|------|
| dean.yu@esihome-tech.com <u>Change Password</u>                                                                                                |      |
| Student 1 sd student 4 SD                                                                                                    |      |
| G Attendance Schedule<br>Change your child(ren)'s attendance schedule for next month.                                                          | View |
| Child Document Please complete enrollment information for <u>Student 1 sd.</u> Please complete enrollment information for <u>student 4 SD.</u> | View |

To make schedule changes, just click 'Add' or 'Remove' buttons to add or remove slots of each weekday. (\* The schedule will be applied to all weeks in next month.)

| ou are viewing att                                                    | endance schedule f                                                     | or your child                                                                        | tch child profile if y                                                           | you have more th                                                                          | an one childrer                                                                                       |
|-----------------------------------------------------------------------|------------------------------------------------------------------------|--------------------------------------------------------------------------------------|----------------------------------------------------------------------------------|-------------------------------------------------------------------------------------------|----------------------------------------------------------------------------------------------------|
| student 4 SD                                                          |                                                                        | this                                                                                 | school                                                                           | fou nave more an                                                                          | un one enilarei                                                                                       |
| Student 1 sd                                                          |                                                                        |                                                                                      |                                                                                  |                                                                                           |                                                                                                    |
| student 4 SD                                                          |                                                                        |                                                                                      |                                                                                  |                                                                                           |                                                                                                    |
| urrent Attendanc                                                      | e Schedule                                                             |                                                                                      |                                                                                  |                                                                                           | October, 20                                                                                           |
|                                                                       | Monday                                                                 | Tuesday                                                                              | Wednesday                                                                        | Thursday                                                                                  | Friday                                                                                                |
| A.M.                                                                  |                                                                        |                                                                                      |                                                                                  |                                                                                           | ~                                                                                                    |
| Alvi                                                                  |                                                                        |                                                                                      |                                                                                  |                                                                                           |                                                                                                    |
| PM<br>PM                                                              | dance Schedule                                                         |                                                                                      |                                                                                  | to the selected s                                                                         | November, 20                                                                                          |
| PM<br>lext Month Attend<br>AM Selected<br>General Tuition             | dance Schedule PM Selected AM \$2.50 PM                                | Available 🗌 Una<br>1 \$7.50                                                          | According auto calcu                                                             | to the selected s<br>late fees of the n<br>Month                                          | November, 20<br>chedule, the sy:<br><u>ext month</u><br>ily Total: \$45.00                            |
| PM<br>lext Month Attend<br>AM Selected<br>General Tuition             | dance Schedule PM Selected AM \$2.50 PN Monda                          | Available Una<br>1 \$7.50                                                            | wednesday                                                                        | to the selected s<br>late fees of the n<br>Month<br>Thursday                              | November, 20<br>chedule, the sy:<br>ext month<br>ily Total: \$45.00<br>Friday                         |
| PM<br>PM<br>lext Month Attend<br>AM Selected<br>General Tuition<br>AM | dance Schedule PM Selected AM \$2.50 PM Mondag Rer Add * 0             | Available Una<br>1 \$7.50<br>Tuesday<br>nove slots you pi<br>Add<br>★ 2              | wailable According<br>auto calcu<br>wednesday<br>eviously booked<br>Add<br>* 0   | to the selected s<br>late fees of the n<br>Month<br>Thursday<br>Add<br>♣ 1                | November, 20<br>chedule, the sy:<br>ext month<br>ily Total: \$45.00<br>Friday<br>Remove               |
| PM PM lext Month Attend AM Selected General Tuition AM PM             | dance Schedule PM Selected AM \$2.50 PM Mondag Reg Add Add Add Add Add | Available Una<br>1 \$7.50<br>Tuesday<br>nove slots you p<br>Add<br>+ 2<br>Add<br>+ 1 | According<br>auto calcu<br>wednesday<br>reviously booked<br>Add<br># 0<br>Remove | to the selected s<br>ilate fees of the n<br>Month<br>Thursday<br>Add<br>♣ 1<br>Add<br>▲ 0 | November, 20<br>chedule, the sys<br>ext month<br>nly Total: \$45.00<br>Friday<br>Remove<br>Add<br>& 0 |

The next month calendar will show the attending days based on the schedule you selected. It will also indicate the school closing days in next month and those closing days will be excluded from the fee calculation.

|     | November 2022 |     |     |     |     |     |  |  |
|-----|---------------|-----|-----|-----|-----|-----|--|--|
| Sun | Mon           | Tue | Wed | Thu | Fri | Sat |  |  |
| 30  | 31            | 1   | 2   | 3   | 4   | 5   |  |  |
| 5   | 7             | 8   | 9   | 10  | 11  | 12  |  |  |
| 13  | 14            | 15  | 16  | 17  | 18  | 19  |  |  |
| 20  | 21            | 22  | 23  | 24  | 25  | 26  |  |  |
| 27  | 28            | 29  | 30  | 1   | 2   | 3   |  |  |

The esiKidz parent portal will be essential for key communication with the centre as well as billing. Please check the parent portal regularly.

| <b>The Attendance Schedule</b><br>Change your child(ren)'s attendance schedule for next month.     | View                                              |
|----------------------------------------------------------------------------------------------------|---------------------------------------------------|
| E Child Document Please complete enrollment information                                            | View                                              |
| Messages<br>Send or receive messages here.           View                                          | Photos There are 0 photo of today. View           |
| \$ Tuition     Total Due: \$7.50       You have 1 tuition due.     View       View     Pay Tuition | Tax Information<br>Download your tax report here. |